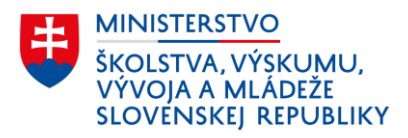

# Evidovanie účastníka, ktorý absolvuje program vzdelávania na získanie nižšieho stredného vzdelania v základnej škole

Tento dokument obsahuje praktický návod evidovania fyzickej osoby, ktorá nezískala nižšie stredné vzdelania, ukončila povinnú školskú dochádzku a prihlásila sa na príslušný regionálny úrad školskej správy do programu vzdelávania na získanie nižšieho stredného vzdelania podľa § 31a zákona č. 245/2008 Z. z. (ďalej len "účastník programu vzdelávania") pre základné školy určené orgánom miestnej štátnej správy v školstve.

## Evidencia účastníka programu vzdelávania

### 1. Zaradenie účastníkov programu vzdelávania do osobitne vytvorenej triedy

- v aScAgende sa v karte vytvorenej triedy:
  - v záložke Základné údaje vyplnia atribúty názov triedy, kód triedy, ročník (uvedie sa číslica 9), rok dochádzky (vyberie sa nultý), odbor a zameranie (vyberie sa 7922
    D 00 základná škola 2. stupeň)
  - v záložke *Rozšírené údaje* vyplnia atribúty typ triedy (vyberie sa bežná), dĺžka a druh štúdia (vyberie sa 9 ročné), stupeň vzdelania (uvedie sa kód 2A), vyučovací jazyk (vyberie sa možnosť podľa skutočnosti)

**Obr. 1** Náhľad evidencie triedy účastníkov programu vzdelávania v aScAgende

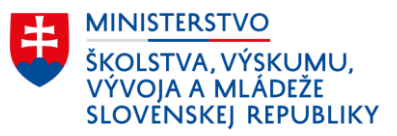

| Trieda                                                                                                    |                                                                                                    | ×                                                                              | 🧟 Trieda                                                                                                    |                                                                                                    |                                      | ×       |
|----------------------------------------------------------------------------------------------------|----------------------------------------------------------------------------------------------------|--------------------------------------------------------------------------------|----------------------------------------------------------------------------------------------------|----------------------------------------------------------------------------------------------------|--------------------------------------|---------|
| Názov:<br>Skratka:                                                                                        | Program vzdelávania                                                                                                    | Počet žiakov: 1<br>z toho dievčat: 1                                           | Názov:<br>Skratka:                                                                                                    | Program vzdelávania                                                                                                    | Počet žiakov: 1<br>z toho dievčat: 1 | Prehľad |
| Základné údaje Ro                                                                                         | ozšírené údaje Iné                                                                                                    |                                                                                | Základné údaje                                                                                                    | Rozšírené údaje Iné                                                                                                    |                                      |         |
| Kód triedy:<br>Ročník:<br>Odbor a zameranie<br>Učebný plán:<br>Forma:<br>Triedny:<br>Zástupca:<br>Učebňa: | PV  Image: State of the state of the stat | adná škola 2. stupeň<br>🔽                                                      | Poradové číslo<br>Typ triedy:<br>Dížka a druh št<br>Stupeň vzdelan<br>IV Zobrazova<br>Vyučovací jazy<br>Počet vyučovac | (pre účely usporiadania tried v zoznamoch):<br>bežná<br>túdia: 9 ročné<br>ia: 2A<br>ať na www stránke školy<br>rk: slovenský<br>cích hodín: 2. polrok | •                                    | ¥       |
| Typ prospechu:<br>Názov triedy na<br>vysvedčení:<br>Názov alt.:                                           | ZŠ (od 2022): Prospel s vyznamenaním, veľmi o                                                                                                    | iobre, prospel, neprospel 🗨<br>c nevyplnite, použije sa Názov<br><u>Pomoc?</u> | Triedny dôvern<br>Škola<br>(zložka/pracovi                                                                             | iško):                                                                                                    | ×                                    |         |
| 🕂 Ok a Nová                                                                                               | C Predch.                                                                                                    | 🗸 OK 🔀 Zrušiť                                                                  | 🕂 Ok a Nová                                                                                                    | 🔷 Predch. 📄 Dalšia                                                                                                    | 🗸 ок 🔀                               | Zrušiť  |

- v eŠkole sa v karte vytvorenej triedy:
  - v záložke Základné údaje vyplnia atribúty názov, kód, forma štúdia (vyberie sa kurz pre doplnenie zákl. vzdelania), ročník (vyberie sa 9) rok dochádzky (vyberie sa nultý), typ triedy podľa Centrálneho registra (vyberie sa bežná), vyučovací jazyk (vyberie sa možnosť podľa skutočnosti)

Obr. 2 Náhľad evidencie triedy účastníkov programu vzdelávania v eŠkole

| lázov                                                        | Program vzdelávania                        |             |                                                        |           | Skratka |          |
|--------------------------------------------------------------|--------------------------------------------|-------------|--------------------------------------------------------|-----------|---------|----------|
| ázov na vysvedčení                                           |                                            |             |                                                        |           | Kód     | PV       |
| orma štúdia                                                  | kurz pre doplnenie zákl. vzdelania         |             | Exte                                                   | erná 🗌    | Ročník  | 9        |
| Základné údaje Del                                           | enia / skupiny Predmety Žiaci Rozvrh hodín |             |                                                        |           |         |          |
| Druh štúdia                                                  |                                            | ~           | Miestnosť                                              | [         |         | 1        |
|                                                              |                                            |             | 74st triadacha                                         |           |         |          |
| Triedny učiteľ                                               |                                            | $\sim$      | Zast. triedneno                                        |           |         |          |
| Triedny učiteľ<br>Odbor                                      |                                            | ~           | Vyučovací jazyk                                        | slovenský |         |          |
| Triedny učiteľ<br>Odbor<br>Oddelenie                         |                                            |             | Vyučovací jazyk<br>Rozšírené vyuč.                     | slovenský |         |          |
| Triedny učiteľ<br>Odbor<br>Oddelenie<br>Poradie              | •                                          | <b>&gt;</b> | Vyučovací jazyk<br>Rozšírené vyuč.<br>Triedny dôverník | slovenský |         |          |
| Triedny učiteľ<br>Odbor<br>Oddelenie<br>Poradie<br>Špeciálna | €<br>Špec. potreba                         |             | Vyučovací jazyk<br>Rozšírené vyuč.<br>Triedny dôverník | slovenský | Špecia  | lizovaná |

- 2. Evidencia účastníka programu vzdelávania v karte žiaka
- v aScAgende sa účastníkovi programu vzdelávania v karte Študent:

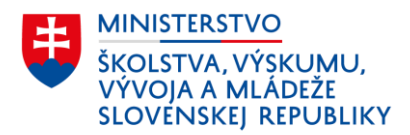

- v záložke Základné údaje vyplnia atribúty priezvisko, meno, trieda, číslo v katalógu triedy, rodné číslo, pohlavie, dátum narodenia, miesto narodenia, národnosť, občianstvo, rok dochádzky (podľa triedy), ročník (podľa triedy), odbor (7922 D 00)
- v záložke Štúdium vyplnia atribúty začiatok štúdia (uvedie sa dátum 1. september príslušného kalendárneho roka), typ dochádzky (vyberie sa riadny), forma org. výchovy a vzdelávania (vyberie sa denná-celodenná), forma osobitná-nadväzujúca OVP (vyberie sa vzdelávanie na získanie nižšieho stredného vzdelania končiace komisionálnou skúškou), vyučovací jazyk (vyberie sa podľa triedy)
- v záložke Známky sa nevyžaduje evidovať povinné atribúty typ výchovy a typ cudzieho jazyka, ktorý sa "bežný" žiak vyučuje, to znamená, že na tieto účely sa žiak etickú výchovu, resp. náboženskú výchovu a cudzí jazyk nevyučuje (aj napriek tomu, že cudzí jazyk v rámci programu vzdelávania absolvuje)
- o v záložke RIS vyplní atribút primárny materinský jazyk

| Zakiadne udaje<br>Bydlisko                                | Začiatok štúdia: 1 . 9 . 2023 🗸                                                          |                                                                                                    | Forma štúdia:                                                                                                    |                                                                                                    | -                  |
|-----------------------------------------------------------|------------------------------------------------------------------------------------------|----------------------------------------------------------------------------------------------------|----------------------------------------------------------------------------------------------------|----------------------------------------------------------------------------------------------------|--------------------|
| <b>Štúdium</b><br>E-maily<br>Otec                         | Typ začiatku:<br>Koniec štúdia:                                                          |                                                                                                    | Forma org. výchovy a vzdelávania:<br>Forma osobitná-nadväzujúca OVP:                                                                                                    | denná - celodenná v e<br>vzdelávanie na získanie nižšieh v e                                                                              |                    |
| Matka<br>Prijímaðky<br>Archív<br>Záuj. vzdelávanie        | Typ dochádzky:      riadny        Prerušenie štúdia, dlhodobá neprítomnosť        Dôvod: | Číselník<br>Hodnota                                                                                      | in                                                                                                    |                                                                                                    |                    |
| Platby, ŠvP, LK<br>Vyšetrenia<br>RIS<br>Testovanie<br>Iné | Majster:<br>Výrobná skupina:<br>Miesto praktického<br>vyučovania:                        | vzdelávane<br>nadstavbové<br>pomaturitné<br>pobyt žiaka<br>štúdium pre ž<br>individuálne<br>štúdium poči | na získanie nižšieho stredného vzdelania<br>štúdium<br>vyššie odborné štúdium<br>v ŠVZ alebo ZZ<br>isakov SOŠ a konzervatórií, ktorí už vyko<br>vzdelávanie pre žiaka, ktorý študuje vyb<br>as adaptačného alebo diagnostického po | a končiace komisionálnou skúškou<br>onali maturitnú skúšku v inom študijnom<br>rané predmety v hudobnom a dramaticko<br>bytu dieťaťa v MŠ | odbore<br>om konze |

**Obr. 3** Náhľad evidencie údajov účastníka programu vzdelávania v aScAgende – záložka "Štúdium"

- v eŠkole sa účastníkovi programu vzdelávania v karte Žiak:
  - v záložke Základné údaje vyplnia atribúty meno, priezvisko, rodné číslo, dátum narodenia, trieda, rodné priezvisko, miesto narodenia, národnosť, pohlavie, rok šk. dochádzky (uvedie sa 0) rok dochádzky (podľa triedy), forma štúdia (vyberie sa denná), dátum nástupu (uvedie sa dátum k 1. septembru), štátna príslušnosť, ročník (vyberie sa kurz),

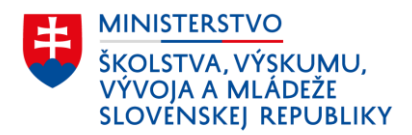

v záložke CR vyplnia atribúty – forma org. výchovy a vzdelávania (vyberie sa dennácelodenná), forma osobitná-nadväzujúca OVP (vyberie sa vzdelávanie na získanie nižšieho stredného vzdelania končiace komisionálnou skúškou), materinský jazyk, označí sa neučiaci sa cudzí jazyk (aj napriek tomu, že cudzí jazyk v rámci programu vzdelávania absolvuje) a taktiež neučiaci sa etickú výchovu, resp. náboženskú výchovu.

**Obr. 4** Náhľad evidencie údajov účastníka programu vzdelávania v eŠkole – záložka "CR"

| Zakladne udaje – Dopinujuće        | udaje      | vysvedcenie                                          | Externe skory, z | anau | UR                         | 10815             | i and a second second se |
|------------------------------------|------------|------------------------------------------------------|------------------|------|----------------------------|-------------------|----------------------------------------------------------------------------------------------------|
| EDUID                              |            |                                                      | Žiadosť o EDUID  |      | Neposielať do CR           | Poslať e          | šte raz                                                                                                    |
| Forma organizácie výchovy a vzdel. | denná -    | celodenná                                            |                  | ~    | S vyučovaním jazyka národ  | nostnej menšiny   |                                                                                                    |
| Forma osobitná-nadväzujúca OVP     | vzdeláv    | vzdelávanie na získanie nižšieho stredného vzdelar 🗸 |                  | ~    | Dôvod dlhodobej neprítom.  |                   | ~                                                                                                    |
| Typ dochádzky                      | riadny     | riadny 🗸                                             |                  | ~    | Typ ukončenia štúdia       |                   | ~                                                                                                    |
| Vyučovanie vo väzbe                |            |                                                      |                  | ×    | Miesto praktického vyuč.   |                   | ~                                                                                                    |
| Druhá zmena                        |            | Spojená trieda                                       |                  |      | Predpokladaná účasť na lyž | žiarskom kurze    |                                                                                                    |
| Stravník v ŠJ                      |            | Ubytovaný na int                                     | ernáte           |      | Predpokladaná účasť v ško  | le v prírode      |                                                                                                    |
| Potreba ZAU                        |            | Rodičia poberajú                                     | i sociálne dávky |      | Bez informácií o žiakovi   |                   |                                                                                                    |
| Športová príprava                  |            | Výber školného                                       |                  |      | Striedavá starostlivosť    | Nie               | ~                                                                                                    |
| Duálne vzdelávanie                 |            | Navštevuje ŠKD                                       |                  |      | Typ príspevku na ŠKD       |                   |                                                                                                    |
| Žiaduci pre trh práce              |            | Nad potreby trhu                                     | práce            |      | Nad rámec výkonov určený   | ich VZN           |                                                                                                    |
| Číslo učebnej zmluvy               |            |                                                      |                  |      | Neučiaci sa cudzí jazyk    |                   |                                                                                                    |
| Číslo zmluvy o budúcej zmluve      |            |                                                      |                  |      | Cudzí jazvk                | Priorita L polrok | Priorita II. polrok                                                                                                    |
| Špeciálny vzdelávací program       |            |                                                      |                  | ~    |                            |                   |                                                                                                    |
| Druh športu                        |            |                                                      |                  | ~    |                            |                   |                                                                                                    |
| Dátum absolvovania úspešného vyk   | onania kor | misionálnej skúšky                                   |                  | ~    |                            |                   | -/-                                                                                                    |
| Neabsolvoval povinné predprimárne  | vzdelávar  | nie                                                  |                  | ~    | Materinský jazyk           | slovenský         | ~                                                                                                    |

#### 3. Evidencia ukončenia štúdia účastníka programu vzdelávania v karte žiaka

Program vzdelávania na získanie nižšieho stredného vzdelania trvá najviac jeden školský rok.

Ak účastník programu vzdelávania **úspešne vykoná komisionálnu skúšku**, to znamená, že získa nižšie stredné vzdelanie (bez ohľadu na to, či samotný program vzdelávania vzhľadom na jeho úspešnosť v písomnom teste absolvoval alebo nie), eviduje sa mu ukončenie štúdia spôsobom:

- dátum konca štúdia uvedie sa deň vykonania poslednej komisionálnej skúšky a
- typ ukončenia vyberie sa číselníková položka "riadne ukončenie".

Ak účastník programu vzdelávania **vykoná komisionálnu skúšku neúspešne**, to znamená, že žiak z vyučovacieho predmetu neprospel alebo sa komisionálnej skúšky nezúčastnil a svoju absenciu objektívne nezdôvodnil a teda nezískal nižšie stredné vzdelanie, eviduje sa mu ukončenie štúdia spôsobom:

dátum konca štúdia – uvedie sa deň vykonania komisionálnej skúšky a

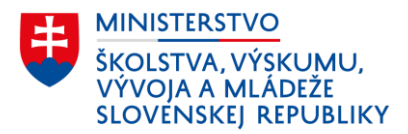

 typ ukončenia – vyberie sa číselníková položka "predčasné skončenie/splnenie PŠD bez absolvovania VP ZŠ".

Uvedené platí aj v prípade, ak žiak zanechal vzdelávanie počas priebehu programu vzdelávania na získanie nižšieho stredného vzdelania.

**V programe aScAgenda** sa ukončenie štúdia účastníka programu vzdelávania eviduje v karte Študent  $\rightarrow$  v záložke Štúdium  $\rightarrow$  atribúty "koniec štúdia" a "typ ukončenia".

V programe eŠkola sa ukončenie štúdia účastníka programu vzdelávania eviduje v karte žiaka → v záložke Základné údaje – atribút "dátum ukončenia" a v záložke CR – atribút "Typ ukončenia štúdia".

#### 4. Vykazovanie počtu účastníkov programu vzdelávania

Údaj o celkovom počet účastníkov programu vzdelávania v príslušnom školskom roku sa uvedie:

 na účely štatistického vykazovania vo výkaze Škol (MŠVVaM SR) 3 – 01 o základnej škole v riadkoch 0206 a 0207 II. oddielu

|                                                      |                            | I.r. | Spolu |
|------------------------------------------------------|----------------------------|------|-------|
| а                                                    |                            | 1    | 2     |
| Počet žiakov vyslaných do školy v                    | prírode                    | 0201 |       |
| Počet kalendárnych dní strávených                    | ı v ŠvP                    | 0202 |       |
| Z riadku 0201 počet                                  | zaradených do siete Š a ŠZ | 0203 |       |
| žiakov vyslaných do ŠvP nezaradených do siete Š a ŠZ |                            | 0204 |       |
| Program vzdelávania                                  |                            | 0205 | х     |
| na získanie NSV                                      | počet žiakov               | 0206 | R     |
| 2023/2024                                            | z toho ženy                | 0207 | Р     |

• na účely financovania vo výkaze EDUZBER - ZS2 v riadku pol78

| pol325 | Počet žiakov, o ktorých škola nemá informácie                                                  |
|--------|------------------------------------------------------------------------------------------------|
| pol326 | Počet žiakov, ktorí sa vzdelávajú mimo územia SR                                               |
| pol17  | Počet ostatných žiakov                                                                         |
| pol18  | Počet žiakov vzatých do väzby alebo vo výkone trestu odňatia slobody v elokovanom pracovisku   |
| pol19  | Počet žiakov vzatých do väzby alebo vo výkone trestu odňatia slobody individuálne vzdelávaných |
| pol78  | Počet žiakov navštevujúcich kurz na získanie nižšieho stredného vzdelania                      |
| pol21  | Počet účastníkov výchovy a vzdelávania                                                         |

Metodika dostupná na: https://crinfo.iedu.sk/vykazy/NormativneFinancovanie/EDUZBER\_ZS2.

V oboch prípadoch sa údaj automaticky vypĺňa na základe údajov z RIS-u, nie je ho možné ho vypĺňať manuálne.